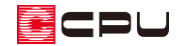

# 【燃費ナビ】計算条件の基準の違いについて

文書管理番号:1013-02

# Q.質問

仕様入力の Step1 基本設定の計算条件に「建もの燃費ナビ基準」と「パッシブハウス基準」があるが、 どのように違うのか。

### A.回答

5<sup>1</sup>(仕様入力)の Step1 基本設定の計算条件には、3 つの基準「建もの燃費ナビ基準」、「パッシブハウス基準」、「任意指定」を用意しています。

必要に応じて切り替えができます。条件については P.2 のような違いがあります。

| 仕様入力:                              |                        |          |      |         |      |                      |       |         |       | — |        | × |
|------------------------------------|------------------------|----------|------|---------|------|----------------------|-------|---------|-------|---|--------|---|
| 上書き保存                              | 建物基本情報                 |          |      |         |      |                      |       |         |       |   |        |   |
| <sup>名前を付けて保存</sup> …<br>Step1基本設定 | プラン情報取込 物件名 燃費ナビサンス    | า๊ม      |      |         |      |                      |       |         |       |   |        |   |
| Step1 基本設定                         | 郵便番号 -                 |          | 都道   | 道府県     |      | 都市名                  |       |         |       |   |        |   |
| Step2 外皮断面構成                       | 地名地番                   |          |      |         |      |                      |       |         |       |   |        |   |
| Step3 外皮面積                         |                        |          |      |         |      |                      |       |         |       |   |        |   |
| Step4 窓                            | 竣工年[年] 2023            |          |      |         |      | 建設地 標高[              | m]    | 3       |       |   |        |   |
| Step5 ヒートブリッジ                      | エネルギーコンサルタント           |          |      | ±       | 壤熱的  | 云導率λ[W/(m            | k)]   | 2.1     |       |   |        |   |
| Step6 床形状                          | **                     |          |      |         | **** | B [14]/( 0           |       | 2.0     |       |   |        |   |
| Step7 換気                           | 省工不建築診断工ID             |          |      | 14      |      | 重bc[wn/(m3           | K)] [ | 2.0     |       |   |        |   |
| Step8 照明                           | 地域区分 7 ~               | 建        | 物蕃熱  | 性能(有効床面 | ī積1m | 2当たり)[Wh/H           | <]    | 84      |       |   |        |   |
| Step9 一次エネルギー消費                    | 気象データ 種類 拡張アメダス        | ~ 地      | 或 7  | 副具      | ~    | 地点福                  | ¥)    | ~       | 表示    |   |        |   |
|                                    |                        |          |      |         |      |                      |       | 10.0    |       |   |        |   |
| プラン情報一括取込                          | 訂昇余件                   |          |      |         |      | 平均外文温[               | c]    | 16.8    |       |   |        |   |
| 入力チェック(OK)                         | 計算条件 ● 建もの燃費           | ナビ基準     |      |         |      | 冷房設定温度[              | ℃]    | 27      |       |   |        |   |
| 26 Mar                             | ○ パッシブハウ.              | ス基準      |      |         |      | 暖房設定温度[              | °c1 [ | 20      |       |   |        |   |
| 暖房の熱源を選択します。                       | ○ 任意指定                 |          |      |         | F4.S | -<br>容絶対思度[ヵ/        | (a)   | 13      |       |   |        |   |
| [補足]                               |                        |          |      |         |      | a way a nazione gy - | .91   |         |       |   |        |   |
|                                    | 数重補正                   |          |      |         |      |                      |       |         |       |   |        |   |
|                                    | ブランガ会を設定し、ス            | CAD数量    |      | 加算      |      | 減算                   |       | ît      |       |   |        |   |
|                                    | 内法気積[m3]               | 453.686  | +    |         | -    |                      | =     | 453.686 |       |   |        |   |
|                                    | 暖房床面積(有効床面積)[m2]       | 136.144  | +    |         | -    |                      | =     | 136.144 |       |   |        |   |
|                                    | 近似Q值·C值用床面積(仮想床面積)[m2] | 164.585  | +    |         | -    |                      | =     | 164.585 |       |   |        |   |
|                                    | 近似Q值用気積[m3]            | 499.962  | +    |         | -    |                      | =     | 499.962 |       |   |        |   |
|                                    | 水平投影面積(フットプリント)[m2]    | 86.61    | +    |         | -    |                      | =     | 86.61   |       |   |        |   |
|                                    | 基礎外周長[m]               | 39.8     | +    |         | -    |                      | =     | 39.8    |       |   |        |   |
|                                    | c                      | CADで計算対応 | っていな | い部材を入力し | てある  | 場合、補正数量              | を入力   | してください。 |       |   |        |   |
|                                    |                        |          |      |         |      |                      | < 7   | ₹3      | 次 >   |   | 開じる    | ; |
|                                    |                        |          |      |         |      |                      | < h   | ~~      | Mex / | _ | 60 tel | · |

#### ● 建もの燃費ナビ基準

日本の居住環境を考慮した計算条件(デフォルト値) 冷房設定温度:27度、暖房設定温度:20度、許容絶対湿度:13(g/Kg)で計算します。

#### ● パッシブハウス基準

パッシブハウス(パッシブハウス研究所が提供する建物エネルギー基準)認定の計算条件 冷房設定温度:25度、暖房設定温度:20度、許容絶対湿度:12(g/Kg)で計算します。

#### ● 任意指定

冷房設定温度、暖房設定温度、許容絶対湿度を任意入力し計算します。

### 参考:PHPP

62(PHPP)では、51(仕様入力)で保存した仕様をもとに燃費計算を行います。 計算結果は、一般社団法人パッシブハウス・ジャパンが提供する Excel ファイル形式の「PHPP シート」 で出力されます。出力モードには以下の2種類があります。

- 通常モード:「計算結果シート」のみが表示され出力後の編集はできません。 簡易的なモードの位置づけです。
- エキスパートモード:「計算結果シート」と「PHPP シート」が表示され、出力後も「PHPP シート」を編集することでより細かな設定が可能です。

中・上級者向けモードとしての位置づけです。

| рнрр                                |                                                    |                                                                                                    | ×                                                                                               |  |  |
|-------------------------------------|----------------------------------------------------|----------------------------------------------------------------------------------------------------|-------------------------------------------------------------------------------------------------|--|--|
| 選択した仕様からPHPP作成                      |                                                    |                                                                                                    |                                                                                                 |  |  |
| 仕様名<br>福岡パッシブハウス_オール電化<br>福岡パッシブハウス | 更新日時<br>2021/02/05 20:57:12<br>2021/02/05 20:47:04 | <ul> <li>○ 通常モード</li> <li>● エキスパートモード<br/>出力を行う項目のチェックを入</li> <li>ジ 全てを選択する</li> <li>ジ Step1 基本設定</li> <li>ジ Step2 外皮断面構成</li> <li>ジ Step3 外皮面積</li> <li>ジ Step4 窓</li> <li>ジ Step5 ヒートブリッジ</li> <li>出力名</li> </ul> | .れてください<br>✓ Step6 床形状<br>✓ Step7 換気<br>✓ Step8 照明<br>✓ Step9 一次エネルギー消費<br>福岡パッシブハウス_オール電化_エキスノ |  |  |
|                                     |                                                    |                                                                                                    | ゲ年月党                                                                                            |  |  |
| 保存済みのPHPPを開く                        |                                                    |                                                                                                    |                                                                                                 |  |  |
|                                     | PHPP名                                              |                                                                                                    | 更新日時                                                                                            |  |  |
| 福岡パッシブハウス_オール電化_エキスパートモード           | .xlsm                                              |                                                                                                    | 2021/02/05 20:59:56                                                                             |  |  |
| 福岡パッシブハウス_エキスパートモード.xlsm            |                                                    |                                                                                                    | 2021/02/05 20:51:42                                                                             |  |  |
| 開く 削除                               |                                                    |                                                                                                    | 閉じる                                                                                             |  |  |

:PU

\* 下図は、エキスパートモード出力後の「Verification」シートです。

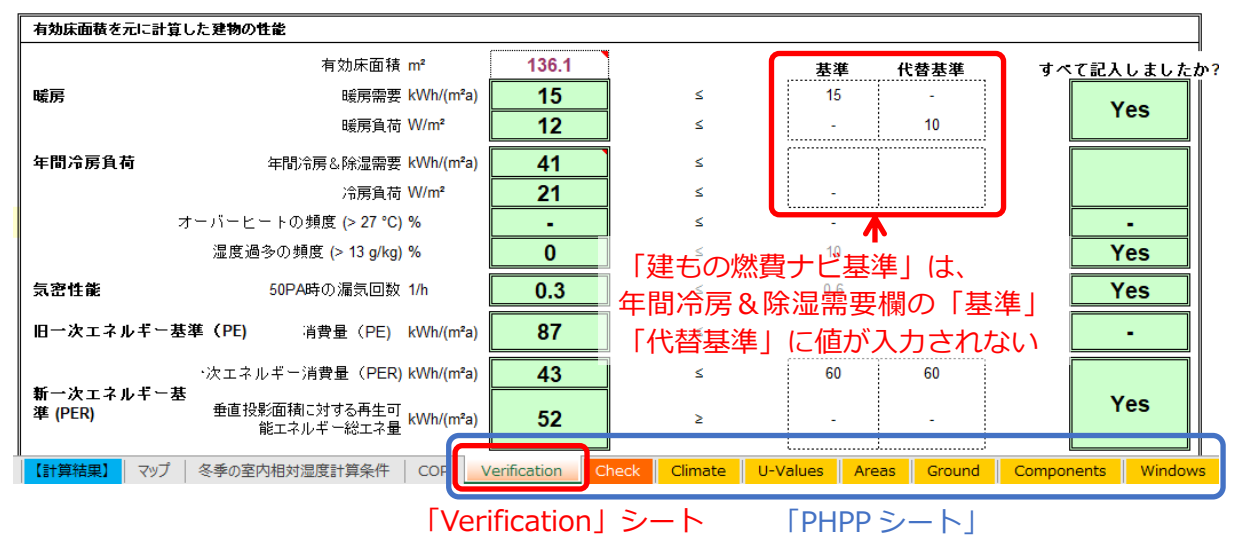

【注意】エキスパートモード出力後の「PHPP シート」に関して

「エキスパートモード」出力後の「PHPP シート」の操作については、サポートセンターでの サポート対応はいたしかねます。

 
 ・ (建もの燃費ナビ)をより理解していただくためには、一般社団法人パッシブハウス・ジャパン 主催の資格講座の受講を、また「エキスパートモード」で詳細な計算をされる場合は、PHPP 集中 講座の受講をおすすめいたします。